# BAB 6 PENGUJIAN

Pada bab ini akan dilakukan tahap pengujian dari Sistem Pemetaan Berbasis Web-GIS Untuk Analisis Potensi Usaha di Kabupaten Malang Menggunakan Metode *Analytical Hierarchy Process (AHP)*. Pengujian yang dilakukan melalui 3 (tiga) tahap yaitu pengujian unit, pengujian validasi, dan pengujian kebutuhan. Seluruh pengujian disertakan analisis dari hasil pengujian tersebut yang bertujuan untuk memastikan sistem telah memenuhi kebutuhan yang didefinisikan pada tahap rekayasa kebutuhan.

## 6.1 Pengujian Unit

Pengujian unit merupakan tahap yang bertujuan untuk memastikan beberapa algoritme yang memiliki prioritas lebih utama telah diimplementasikan sesuai dengan yang diharapkan. Pengujian ini dilakukan dengan menggunakan teknik *white-box testing* dengan jenis pengujian *basis-path*. Algoritme yang diuji antara lain meliputi *create\_matriks\_kriteria(), create\_matriks\_alternatif()* dan *show\_tabel\_ranking().* Ketiga operasi tersebut dipilih karena operasi tersebut merupakan domain permasalahan dari sistem yang telah dibangun.

## 6.1.1 Pengujian Unit Klas Analisis Kriteria (controller)

| - Nama Klas <i>(controller)</i> : Analisis_kriteria.pł | ۱p |
|--------------------------------------------------------|----|
|--------------------------------------------------------|----|

- Nama Operasi : create\_matriks\_kriteria()
- Proses Uji : Tabel 6.1

#### Tabel 6.1 Pengujian Unit Klas Analisis Kriteria Operasi create\_matriks()

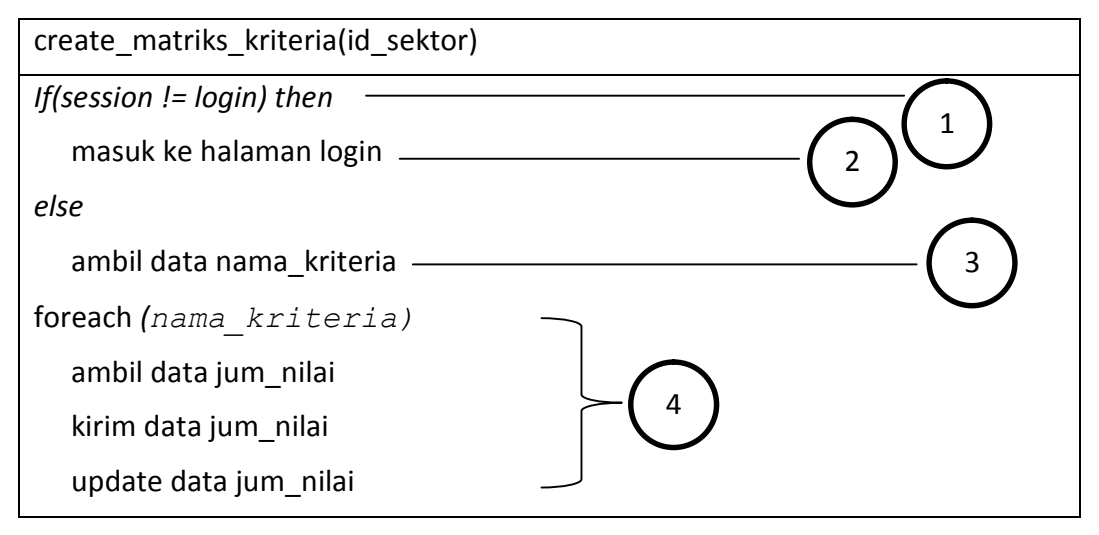

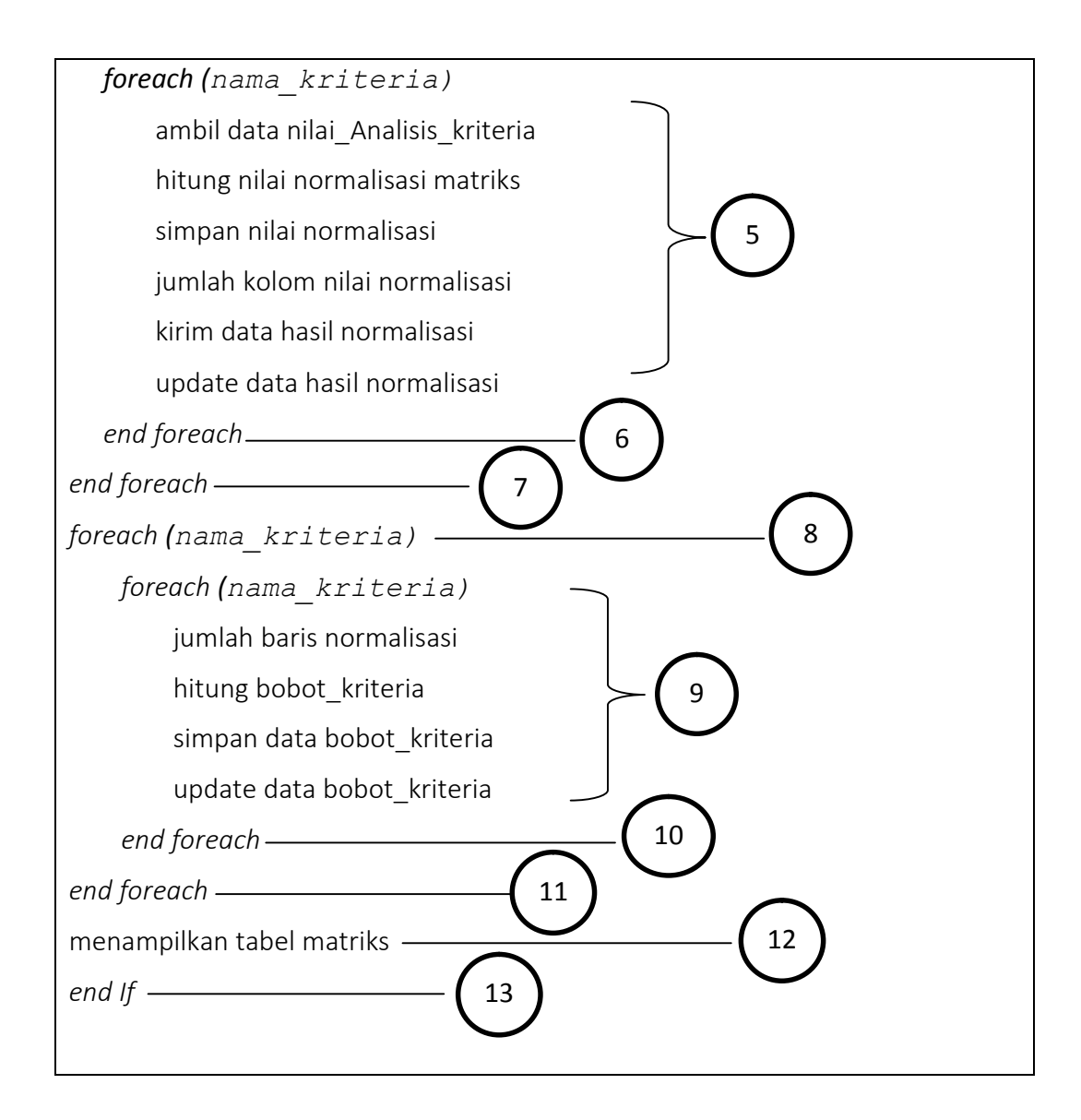

## Basis Path Testing

1. Flow Graph

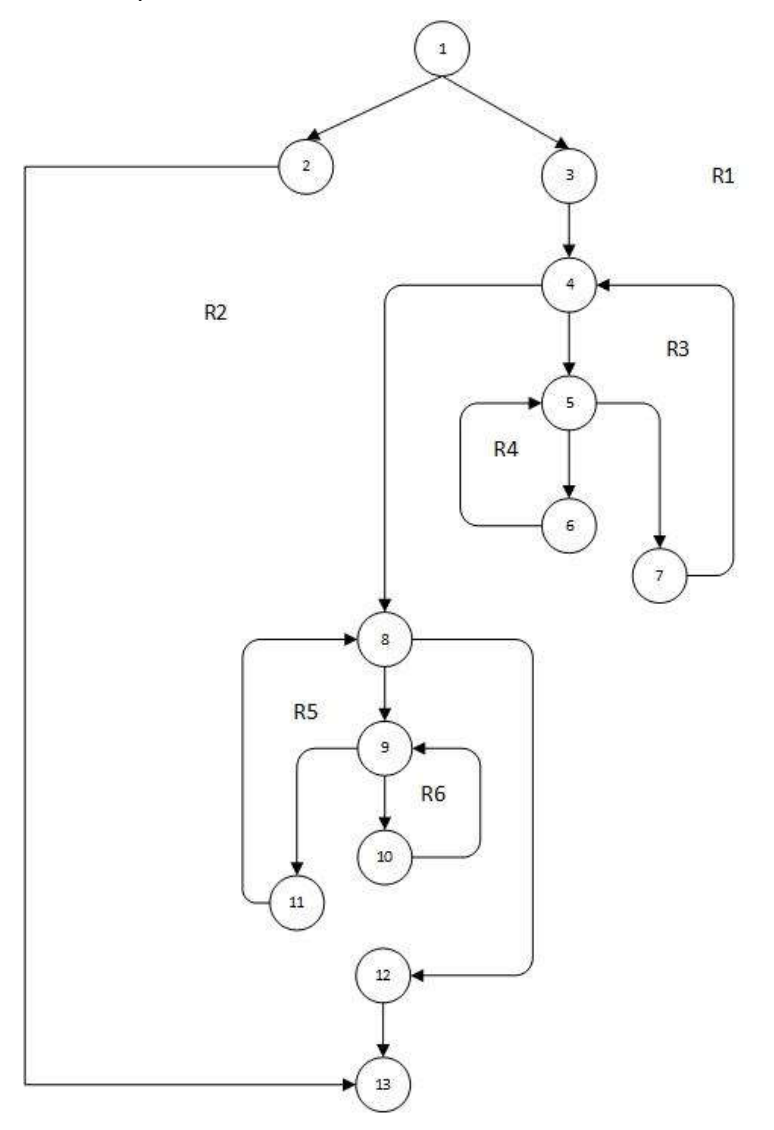

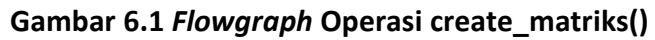

- 2. Cyclomatic Complexity
  - V(G) = Jumlah Region = 6
  - V(G) = E N + 2 = 21 17 + 2 = 6
  - V(G) = P + 1 = 5 + 1 = 6
- 3. Independent Path
  - Jalur 1: 1 2 17
  - Jalur 2: 1 3 4 8 12 13
  - Jalur 3: 1 3 4 5 7 4 8 9 11 8 12 13
  - Jalur 4: 1 3 4 8 9 10 9 11 8 12 13

- Jalur 5: 1 3 4 5 6 5 7 4 8 12 13
- Jalur 6: 1 3 4 5 6 5 7 4 8 9 10 9 11 8 12 13

| No<br>Jalur | Prosedur Uji                                                                                                    | Expected<br>Result                                                                                               | Result                                                                                                    | Status |
|-------------|----------------------------------------------------------------------------------------------------|----------------------------------------------------------------------------------------------------|----------------------------------------------------------------------------------------------------|--------|
| 1           | Memanggil operasi<br>create_matrik() dengan<br>kondisi jika nilai session<br>!= login Kemudian<br>memanggil halaman<br>view login                                                 | Menampilkan<br>halaman <i>view</i><br><i>login</i>                                                               | Menampilkan<br>halaman view<br>login                                                                              | Valid  |
| 2           | Memanggil operasi<br>create_matrik() dengan<br>kondisi jika nilai session<br>== login kemudian<br>memanggil halaman<br>view<br>tabel_Analisis_kriteria                            | Menampilkan<br>halaman <i>view</i><br>tabel matriks<br>Analisis_kriteri<br>a                                     | Menampilkan<br>halaman<br><i>view</i> tabel<br>matriks<br>Analisis_krite<br>ria                                   | Valid  |
| 3           | Memanggil operasi<br>create_matrik() dengan<br>kondisi jika nilai session<br>== login kemudian<br>mengirimkan data<br>matriks perbandingan<br>dan matriks normalisasi<br>kriteria | Mengirimkan<br>data matriks<br>perbandingan<br>kriteria dan<br>matriks<br>normalisasi<br>kriteria ke<br>database | Mengirimkan<br>data matriks<br>perbandinga<br>n kriteria dan<br>matriks<br>normalisasi<br>kriteria ke<br>database | Valid  |
| 4           | Memanggil operasi<br>create_matrik() dengan<br>kondisi jika nilai session<br>== login kemudian<br>mengirimkan data<br>jumlah nilai                                                | Mengubah<br>data jumlah<br>nilai pada<br>database                                                                | Mengubah<br>data jumlah<br>nilai pada<br>database                                                                 | Valid  |
| 5           | Memanggil operasi<br>create_matrik() dengan<br>kondisi jika nilai session<br>== login kemudian<br>mengirimkan data<br>bobot_kriteria                                              | Mengirimkan<br>data<br><i>bobot_kriteria</i><br>ke database                                                      | Mengirimkan<br>data<br><i>bobot_kriteri</i><br><i>a</i> ke<br>database                                            | Valid  |
| 6           | Memanggil operasi<br>create_matrik() dengan<br>kondisi jika nilai session                                                                                                    | Menampilkan<br>halaman view<br>tabel matriks                                                                     | Menampilkan<br>halaman<br><i>view</i> tabel                                                                       | Valid  |

Tabel 6.2 Hasil Pengujian Unit Klas Analisis Kriteria Operasi create\_matriks()

| -                        |                  |                |  |
|--------------------------|------------------|----------------|--|
| <i>== login</i> kemudian | Analisis_kriteri | matriks        |  |
| mengirim data matriks    | а                | Analisis_krite |  |
| perbandingan, data       |                  | ria            |  |
| matriks normalisasi dan  |                  |                |  |
| bobot kriteria ke        |                  |                |  |
| database, selanjutnya    |                  |                |  |
| memanggil halaman        |                  |                |  |
| view                     |                  |                |  |
| tabel Analisis kriteria  |                  |                |  |
|                          |                  |                |  |

## 6.1.2 Pengujian Unit Klas Ranking (controller)

- Nama Klas (controller) : Ranking.php
- Nama Operasi : show\_rank()
- Proses Uji : Tabel 6.3

## Tabel 6.3 Pengujian Unit Klas Ranking Operasi show\_rank()

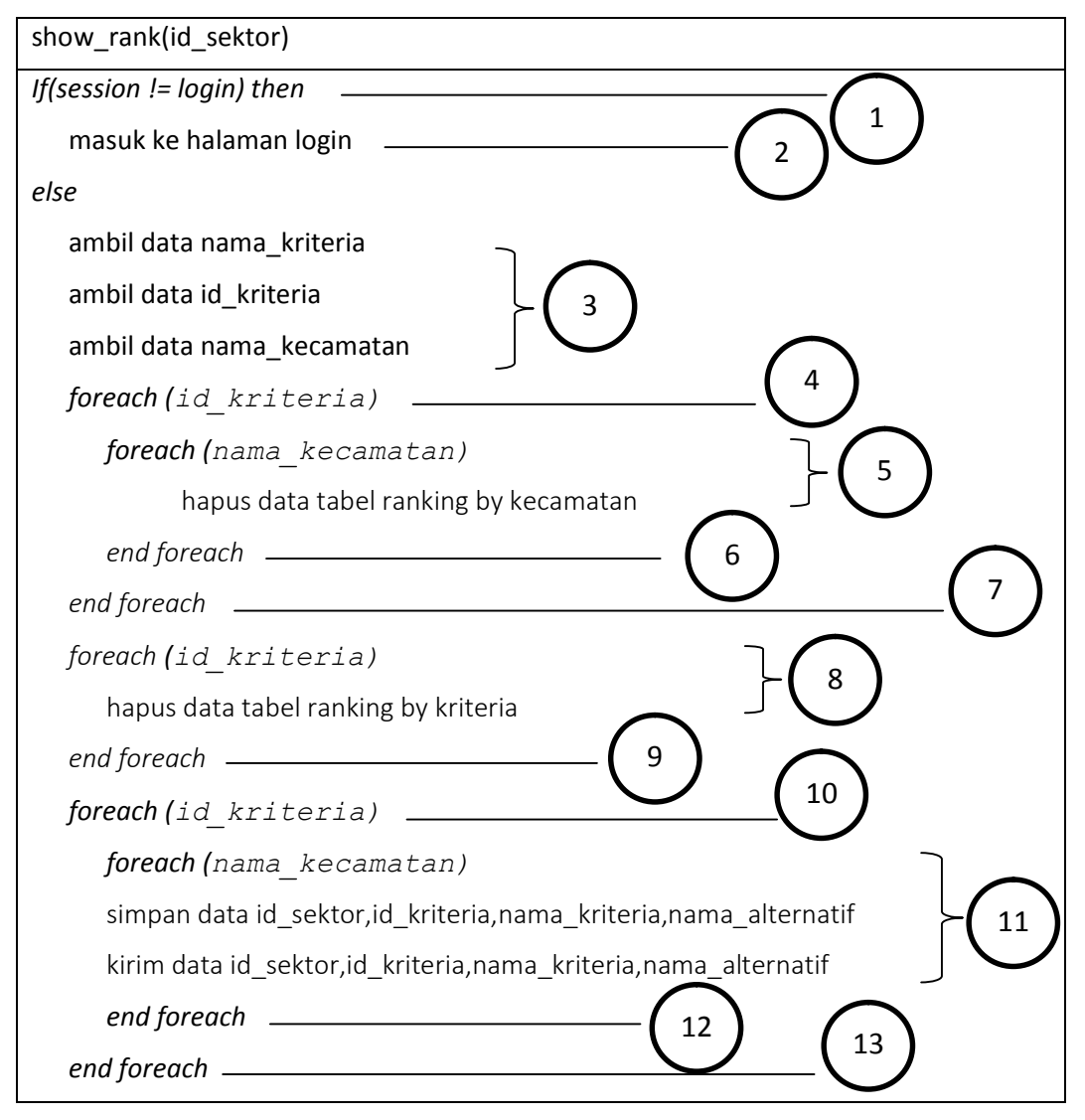

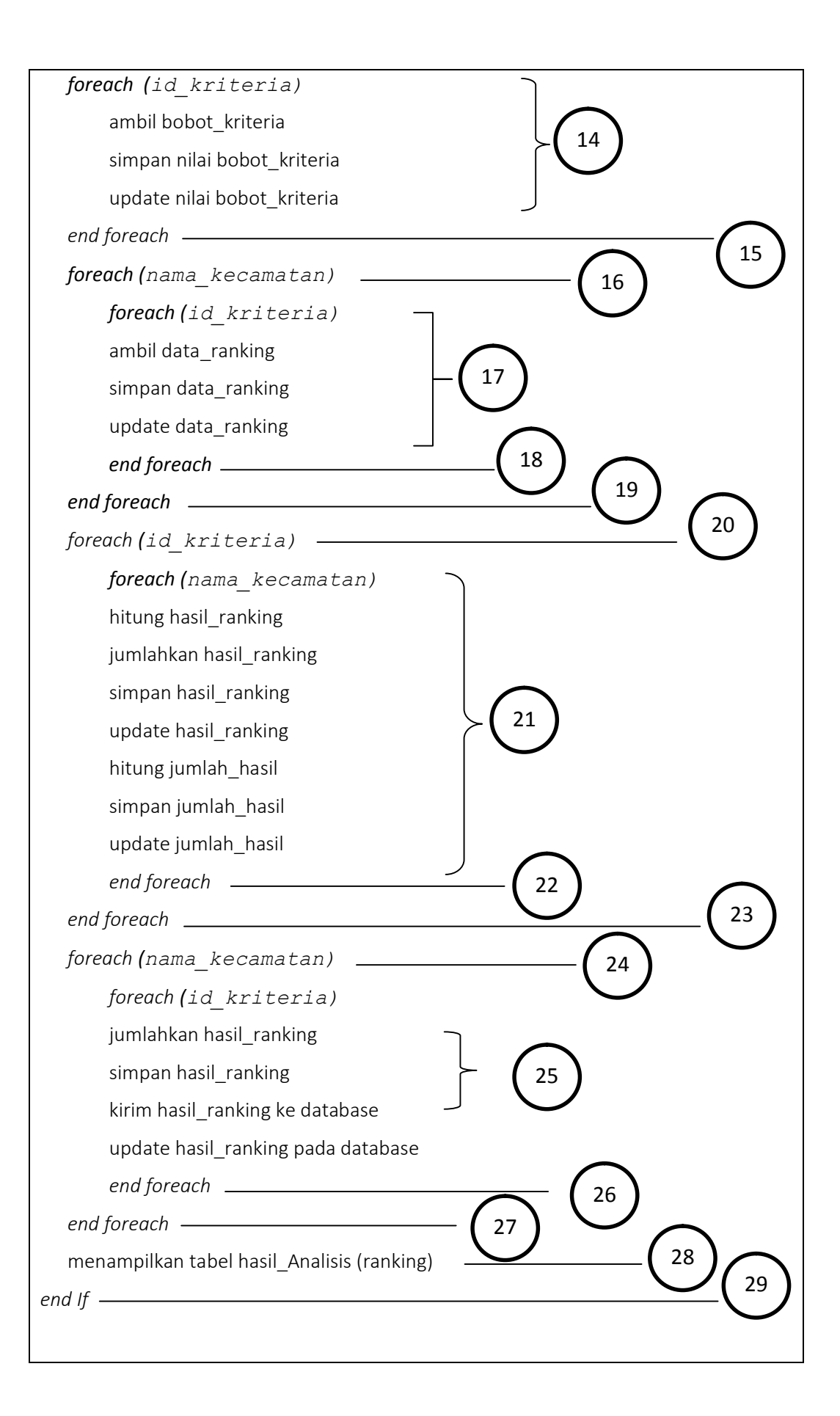

# Basic Path Testing

1. Flow Graph

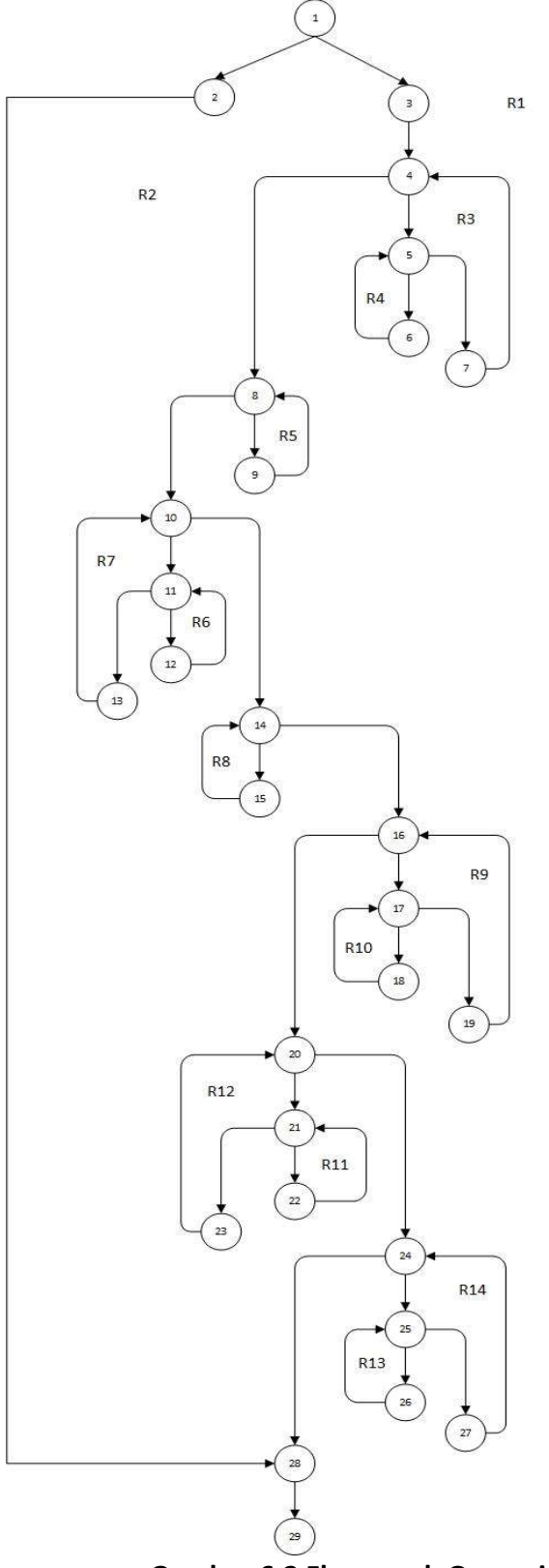

Gambar 6.2 Flowgraph Operasi show\_rank() Klas Ranking

- 2. Cyclomatic Complexity
  - V(G) = Jumlah Region = 14
  - V(G) = E N + 2 = 49 37 + 2 = 14
  - V(G) = P + 1 = 13 + 1 = 14

#### 3. Independent Path

- Jalur 1: 1 2 36 37
- Jalur 2: 1 3 4 5 10 13 18 21 26 31 36 37
- Jalur 3: 1 3 4 5 6 7 8 6 9 5 10 13 18 21 26 31 36 - 37
- Jalur 4: 1 3 4 5 10 11 12 10 13 18 21 26 31 36 37
- Jalur 5: 1 3 4 5 10 13 14 15 16 14 17 13 18 21 26 - 31 - 36 - 37
- Jalur 6: 1 3 4 5 10 13 18 19 20 18 21 26 31 36 37
- Jalur 7: 1 3 4 5 10 13 18 21 22 23 24 22 25 21 26 - 31 - 36 - 37
- Jalur 8: 1 3 4 5 10 13 18 21 26 27 28 29 27 30 26 - 31 - 36 - 37
- Jalur 9: 1 3 4 5 10 13 18 21 26 31 32 33 34 32 35 - 31 - 36 - 37
- Jalur 10: 1 3 4 5 10 13 18 21 26 31 32 33 34 32 35 - 31 - 36 - 37
- Jalur 11: 1 3 4 5 10 13 18 21 26 31 32 33 34 32 35 31 36 37
- Jalur 12: 1 3 4 5 10 13 18 21 26 31 32 33 34 32 35 31 36 37
- Jalur 13: 1 3 4 5 10 13 18 21 26 31 32 33 34 32 35 - 31 - 36 - 37
- Jalur 14: 1 3 4 5 10 13 18 21 26 31 32 33 34 32 35 31 36 37

#### Tabel 6.4 Hasil Pengujian Unit Klas Ranking Operasi show\_rank()

| No<br>Jalur | Prosedur Uji                                                           | Expected Result                                                                  | Result                                                                           | Status |
|-------------|------------------------------------------------------------------------|----------------------------------------------------------------------------------|----------------------------------------------------------------------------------|--------|
| 1           | Memanggil<br>operasi<br>bandingkan_mat<br>riks() dengan<br>variabel id | Data nilai<br>perbandingan<br>matriks berhasil<br>disimpan ke<br>dalam database, | Data nilai<br>perbandingan<br>matriks berhasil<br>disimpan ke<br>dalam database, | Valid  |

|   | sektor                                                                           | dan<br>menjalankan<br>operasi<br>create_matrik()                                                                                     | dan<br>menjalankan<br>operasi<br>create_matrik()                                                                                     |       |
|---|----------------------------------------------------------------------------------|----------------------------------------------------------------------------------------------------|----------------------------------------------------------------------------------------------------|-------|
| 2 | Memanggil<br>operasi<br>bandingkan_mat<br>riks() dengan<br>variabel id<br>sektor | Data nilai<br>perbandingan<br>matriks berhasil<br>disimpan ke<br>dalam database,<br>dan<br>menjalankan<br>operasi<br>create_matrik() | Data nilai<br>perbandingan<br>matriks berhasil<br>disimpan ke<br>dalam database,<br>dan<br>menjalankan<br>operasi<br>create_matrik() | Valid |
| 3 | Memanggil<br>operasi<br>bandingkan_mat<br>riks() dengan<br>variabel id<br>sektor | Data nilai<br>perbandingan<br>matriks berhasil<br>disimpan ke<br>dalam database,<br>dan<br>menjalankan<br>operasi<br>create_matrik() | Data nilai<br>perbandingan<br>matriks berhasil<br>disimpan ke<br>dalam database,<br>dan<br>menjalankan<br>operasi<br>create_matrik() | Valid |
| 4 | Memanggil<br>operasi<br>bandingkan_mat<br>riks() dengan<br>variabel id<br>sektor | Data nilai<br>perbandingan<br>matriks berhasil<br>disimpan ke<br>dalam database,<br>dan<br>menjalankan<br>operasi<br>create_matrik() | Data nilai<br>perbandingan<br>matriks berhasil<br>disimpan ke<br>dalam database,<br>dan<br>menjalankan<br>operasi<br>create_matrik() | Valid |
| 5 | Memanggil<br>operasi<br>bandingkan_mat<br>riks() dengan<br>variabel id<br>sektor | Data nilai<br>perbandingan<br>matriks berhasil<br>disimpan ke<br>dalam database,<br>dan<br>menjalankan<br>operasi<br>create_matrik() | Data nilai<br>perbandingan<br>matriks berhasil<br>disimpan ke<br>dalam database,<br>dan<br>menjalankan<br>operasi<br>create_matrik() | Valid |
| 6 | Memanggil<br>operasi<br>bandingkan_mat                                           | Data nilai<br>perbandingan<br>matriks berhasil                                                                                       | Data nilai<br>perbandingan<br>matriks berhasil                                                                                       | Valid |

|    | riks() dengan                                                                    | disimpan ke                                                                                                    | disimpan ke                                                                                                    |       |
|----|----------------------------------------------------------------------------------|----------------------------------------------------------------------------------------------------|----------------------------------------------------------------------------------------------------|-------|
|    | sektor                                                                           | dan<br>dan<br>menjalankan                                                                                                    | dan<br>dan<br>menjalankan                                                                                                    |       |
|    |                                                                                  | operasi<br>create_matrik()                                                                                                    | operasi<br>create_matrik()                                                                                                    |       |
| 7  | Memanggil<br>operasi<br>bandingkan_mat<br>riks() dengan<br>variabel id<br>sektor | Data nilai<br>perbandingan<br>matriks berhasil<br>disimpan ke<br>dalam database,<br>dan<br>menjalankan<br>operasi<br>create_matrik() | Data nilai<br>perbandingan<br>matriks berhasil<br>disimpan ke<br>dalam database,<br>dan<br>menjalankan<br>operasi<br>create_matrik() | Valid |
| 8  | Memanggil<br>operasi<br>bandingkan_mat<br>riks() dengan<br>variabel id<br>sektor | Data nilai<br>perbandingan<br>matriks berhasil<br>disimpan ke<br>dalam database,<br>dan<br>menjalankan<br>operasi<br>create_matrik() | Data nilai<br>perbandingan<br>matriks berhasil<br>disimpan ke<br>dalam database,<br>dan<br>menjalankan<br>operasi<br>create_matrik() | Valid |
| 9  | Memanggil<br>operasi<br>bandingkan_mat<br>riks() dengan<br>variabel id<br>sektor | Data nilai<br>perbandingan<br>matriks berhasil<br>disimpan ke<br>dalam database,<br>dan<br>menjalankan<br>operasi<br>create_matrik() | Data nilai<br>perbandingan<br>matriks berhasil<br>disimpan ke<br>dalam database,<br>dan<br>menjalankan<br>operasi<br>create_matrik() | Valid |
| 10 | Memanggil<br>operasi<br>bandingkan_mat<br>riks() dengan<br>variabel id<br>sektor | Data nilai<br>perbandingan<br>matriks berhasil<br>disimpan ke<br>dalam database,<br>dan<br>menjalankan<br>operasi<br>create_matrik() | Data nilai<br>perbandingan<br>matriks berhasil<br>disimpan ke<br>dalam database,<br>dan<br>menjalankan<br>operasi<br>create_matrik() | Valid |
| 11 | Memanggil                                                                        | Data nilai                                                                                                    | Data nilai                                                                                                    | Valid |

|    | operasi<br>bandingkan_mat<br>riks() dengan<br>variabel id<br>sektor              | perbandingan<br>matriks berhasil<br>disimpan ke<br>dalam database,<br>dan<br>menjalankan                                             | perbandingan<br>matriks berhasil<br>disimpan ke<br>dalam database,<br>dan<br>menjalankan                                             |       |
|----|----------------------------------------------------------------------------------|----------------------------------------------------------------------------------------------------|----------------------------------------------------------------------------------------------------|-------|
|    |                                                                                  | create_matrik()                                                                                                    | create_matrik()                                                                                                    |       |
| 12 | Memanggil<br>operasi<br>bandingkan_mat<br>riks() dengan<br>variabel id<br>sektor | Data nilai<br>perbandingan<br>matriks berhasil<br>disimpan ke<br>dalam database,<br>dan<br>menjalankan<br>operasi<br>create_matrik() | Data nilai<br>perbandingan<br>matriks berhasil<br>disimpan ke<br>dalam database,<br>dan<br>menjalankan<br>operasi<br>create_matrik() | Valid |
| 13 | Memanggil<br>operasi<br>bandingkan_mat<br>riks() dengan<br>variabel id<br>sektor | Data nilai<br>perbandingan<br>matriks berhasil<br>disimpan ke<br>dalam database,<br>dan<br>menjalankan<br>operasi<br>create_matrik() | Data nilai<br>perbandingan<br>matriks berhasil<br>disimpan ke<br>dalam database,<br>dan<br>menjalankan<br>operasi<br>create_matrik() | Valid |
| 14 | Memanggil<br>operasi<br>bandingkan_mat<br>riks() dengan<br>variabel id<br>sektor | Data nilai<br>perbandingan<br>matriks berhasil<br>disimpan ke<br>dalam database,<br>dan<br>menjalankan<br>operasi<br>create_matrik() | Data nilai<br>perbandingan<br>matriks berhasil<br>disimpan ke<br>dalam database,<br>dan<br>menjalankan<br>operasi<br>create_matrik() | Valid |

# 6.1.3 Pengujian Unit Klas Analisis Alternatif (controller)

| - Nama Klas <i>(controller)</i> : Analisis_kriteria | .php |
|-----------------------------------------------------|------|
|-----------------------------------------------------|------|

- Nama Operasi : create\_matrik()
- Proses Uji : Tabel 6.5

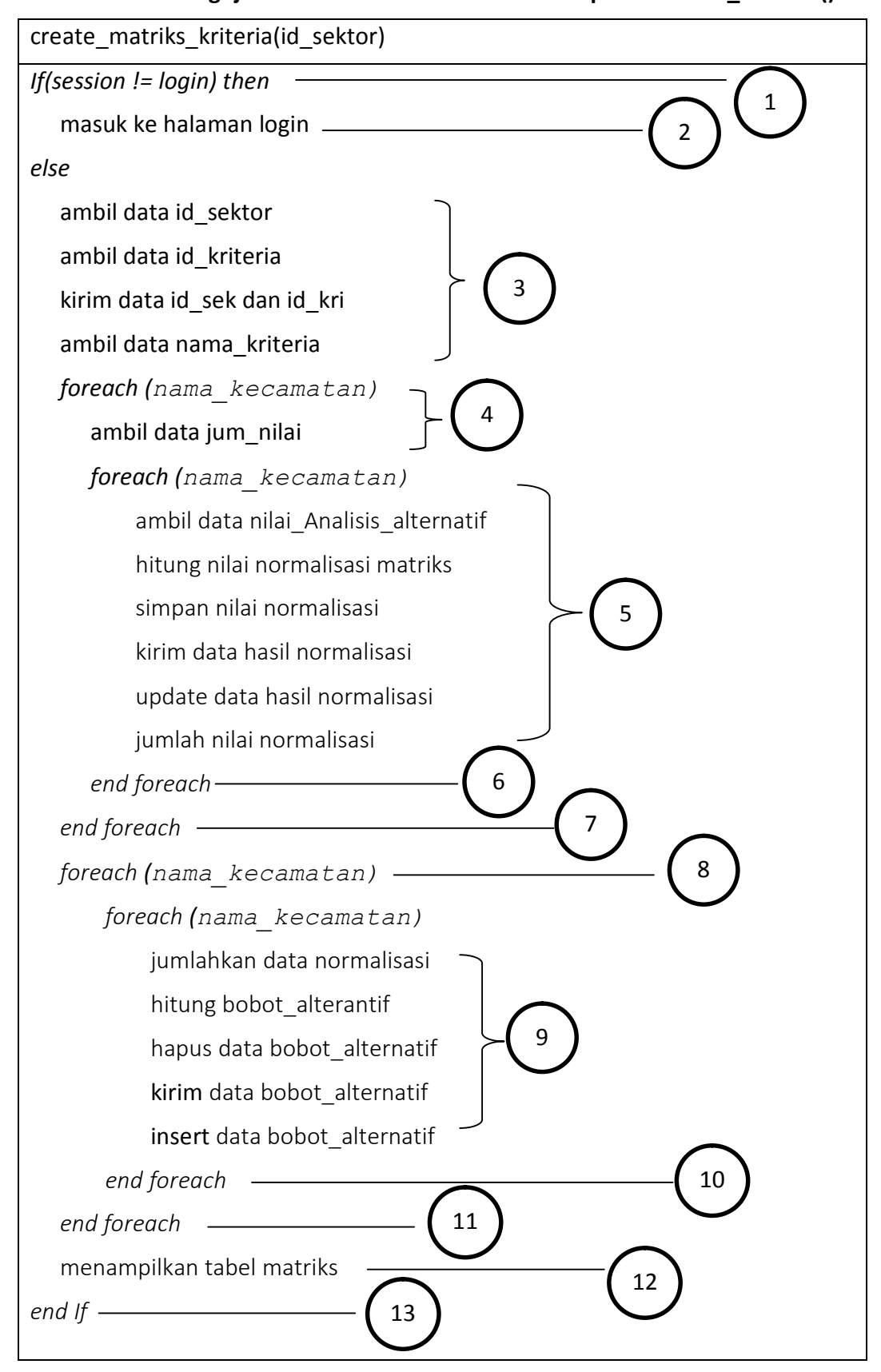

 Tabel 6.5 Pengujian Unit Klas Analisis Alternatif Operasi create matriks()

## Basic Path Testing

1. Flow Graph

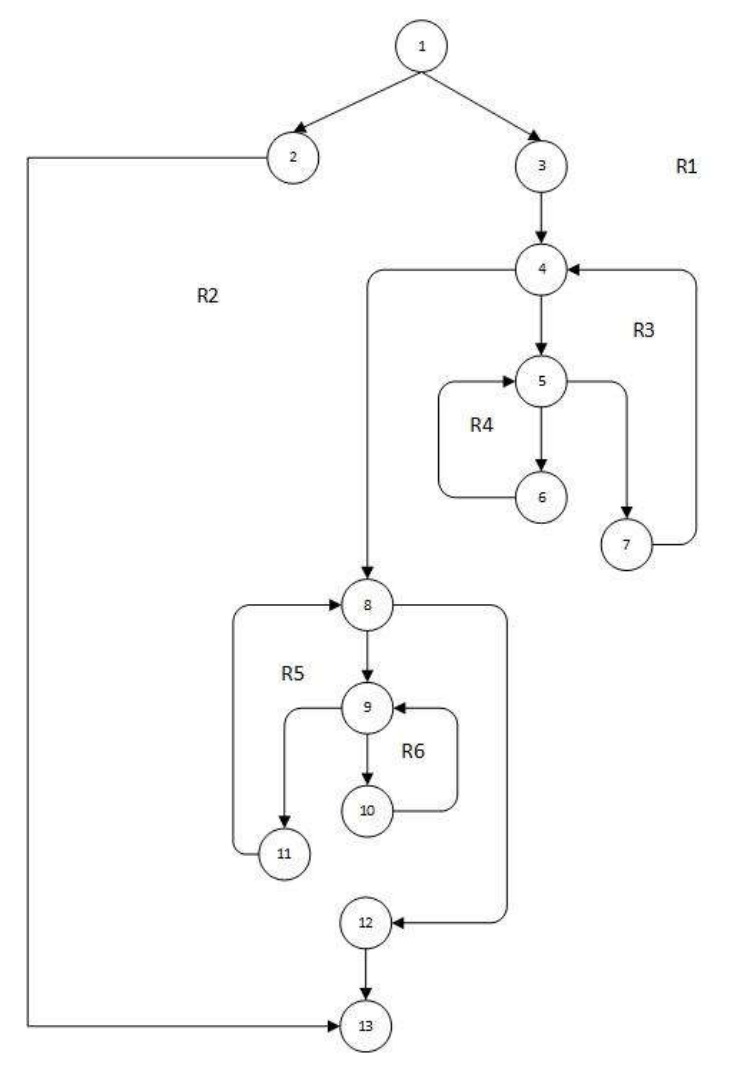

## Gambar 6.3 Flowgraph Operasi create\_matriks() Klas Analisis Alternatif

- 2. Cyclomatic Complexity
  - V(G) = Jumlah Region = 6
  - V(G) = E N + 2 = 21 17 + 2 = 6
  - V(G) = P + 1 = 5 + 1 = 6

3. Independent Path

- Jalur 1: 1 2 17
- Jalur 2: 1 3 4 8 12 13
- Jalur 3: 1 3 4 5 7 4 8 9 11 8 12 13
- Jalur 4: 1 3 4 8 9 10 9 11 8 12 13
- Jalur 5: 1 3 4 5 6 5 7 4 8 12 13

- Jalur 6: 1 - 3 - 4 - 5 - 6 - 5 - 7 - 4 - 8 - 9 - 10 - 9 - 11 - 8 - 12 - 13

| No | Prosedur Uji                                                                                                    | Expected Result                                                                                        | Result                                                                                                 | Status |
|----|----------------------------------------------------------------------------------------------------|----------------------------------------------------------------------------------------------------|----------------------------------------------------------------------------------------------------|--------|
| 1  | Memanggil operasi<br>create_matrik() dengan<br>kondisi jika nilai session !=<br>login Kemudian memanggil<br>halaman view login                                                               | Menampilkan<br>halaman view<br>login                                                                   | Menampilkan<br>halaman view<br>login                                                                   | Valid  |
| 2  | Memanggil operasi<br>create_matrik() dengan<br>kondisi jika nilai session ==<br>login kemudian memanggil<br>halaman view<br>tabel_Analisis_alternatif                                        | Menampilkan<br>halaman <i>view</i><br>tabel matriks<br>Analisis_alternatif                             | Menampilkan<br>halaman <i>view</i><br>tabel matriks<br>Analisis_alternatif                             | Valid  |
| 3  | Memanggil operasi<br>create_matrik() dengan<br>kondisi jika nilai session ==<br>login kemudian<br>mengirimkan data matriks<br>perbandingan dan matriks<br>normalisasi alternatif             | Mengirimkan data<br>matriks<br>perbandingan dan<br>matriks<br>normalisasi<br>alternatif ke<br>database | Mengirimkan<br>data matriks<br>perbandingan<br>dan matriks<br>normalisasi<br>alternatif ke<br>database | Valid  |
| 4  | Memanggil operasi<br>create_matrik() dengan<br>kondisi jika nilai session ==<br>login kemudian<br>mengirimkan data jumlah<br>nilai                                                           | Mengubah data<br>jumlah nilai pada<br>database                                                         | Mengubah data<br>jumlah nilai pada<br>database                                                         | Valid  |
| 5  | Memanggil operasi<br><i>create_matrik()</i> dengan<br>kondisi jika nilai <i>session ==</i><br><i>login</i> kemudian<br>mengirimkan data<br>bobot_alternatif                                  | Mengirimkan data<br>bobot_alternatif<br>ke database                                                    | Mengirimkan<br>data<br>bobot_alternatif<br>ke database                                                 | Valid  |
| 6  | Memanggil operasi<br>create_matrik() dengan<br>kondisi jika nilai session ==<br>login kemudian mengirim<br>data matriks perbandingan,<br>data matriks normalisasi<br>dan bobot alternatif ke | Menampilkan<br>halaman <i>view</i><br>tabel matriks<br>Analisis_alternatif                             | Menampilkan<br>halaman <i>view</i><br>tabel matriks<br>Analisis_alternatif                             | Valid  |

# Tabel 6.6 Hasil Pengujian Unit Klas Analisis Alternatif Operasi create\_matriks()

| database, selanjutnya         |  |  |
|-------------------------------|--|--|
| memanggil halaman <i>view</i> |  |  |
| tabel_Analisis_alternatif     |  |  |

# 6.2 Pengujian Validasi

Pengujian validasi akan dilakukan pada semua kebutuhan sistem dengan menggunakan metode *black box testing*. Pengujian validasi dilakukan dengan cara memeriksa apakah fungsi yang ada dalam sistem sudah berjalan dengan baik dan tidak ada eror yang terjadi. Pengujian validasi digunakan untuk mengetahui apakah sistem yang dibangun sudah sesuai dengan seluruh kebutuhan yang telah ditetapkan atau tidak. Proses pengujian validasi mengacu pada daftar kebutuhan fungsional maupun non fungsional yang telah ditetapkan berdasarkan hasil proses analisis kebutuhan.

## 6.2.1 Pengujian Validasi Melihat Peta Potensi

a. Kasus Uji Validasi Melihat Peta Potensi

## Tabel 6.7 Kasus Uji Validasi Melihat Peta Potensi

| Nomor Kasus Uji       | VAL_01                                                                                                    |  |
|-----------------------|----------------------------------------------------------------------------------------------------|--|
| Nama Kasus Uji        | Kasus uji validasi melihat peta potensi                                                                                                    |  |
| Prosedur              | <ol> <li>Memilih menu Peta GIS</li> <li>Memilih <i>option select</i> list sektor</li> <li>Menekan tombol "Submit"</li> </ol>                 |  |
| Hasil yang diharapkan | Sistem akan mengirimkan data id_sektor ke dalam<br>database dan kemudian menampilkan peta potensi<br>usaha sesuai dengan sektor yang dipilih |  |
| Hasil                 | Sistem menyimpan data id_sektor ke dalam<br>database dan kemudian menampilkan peta potensi<br>usaha sesuai dengan sektor yang dipilih        |  |
| Status                | Valid                                                                                                    |  |

## 6.2.2 Pengujian Validasi Mengelola Data Sektor

a. Kasus Uji Validasi Menambah Data Sektor

## Tabel 6.8 Kasus Uji Validasi Menambah Data Sektor

| Nomor Kasus Uji | VAL_02                                  |  |
|-----------------|-----------------------------------------|--|
| Nama Kasus Uji  | Kasus uji validasi menambah data sektor |  |
| Prosedur        | 1. Memilih menu Data Sektor             |  |
|                 | 2. Menekan tombol "tambah data"         |  |

|                       | <ol> <li>Mengisi form tambah data yang berisi kolom<br/>nama_sektor</li> <li>Menekan tombol "Submit"</li> </ol>                         |
|-----------------------|----------------------------------------------------------------------------------------------------|
| Hasil yang diharapkan | Sistem akan mengirimkan data id_sektor dan<br>nama_sektor kedalam database dan kemudian<br>menampilkan daftar sektor dalam bentuk tabel |
| Hasil                 | Sistem akan mengirimkan data id_sektor dan<br>nama_sektor kedalam database dan kemudian<br>menampilkan daftar sektor dalam bentuk tabel |
| Status                | Valid                                                                                                    |

## b. Kasus Uji Validasi Menambah Data Nama\_Sektor Dikosongkan

# Tabel 6.9 Kasus Uji Validasi Menambah Data Nama\_Sektor Dikosongkan

| Nomor Kasus Uji       | VAL_03                                                                                                    |  |
|-----------------------|----------------------------------------------------------------------------------------------------|--|
| Nama Kasus Uji        | Kasus Uji Validasi Menambah Data Sektor<br>nama sektor Dikosongkan                                          |  |
|                       |                                                                                                    |  |
| Prosedur              | 1. Memilih menu Data Sektor                                                                                 |  |
|                       | 2. Menekan tombol "tambah data"                                                                             |  |
|                       | 3. Mengosongkan kolom nama_sektor                                                                           |  |
|                       | 4. Menekan tombol <i>"Submit"</i>                                                                           |  |
| Hasil yang diharapkan | Sistem akan menampilkan pesan peringatan "nama<br>sektor is required" pada kolom nama_sektor yang<br>kosong |  |
| Hasil                 | Sistem akan menampilkan pesan peringatan "nama<br>sektor is required" pada kolom nama_sektor yang<br>kosong |  |
| Status                | Valid                                                                                                    |  |

c. Kasus Uji Validasi Mengubah Data Sektor

## Tabel 6.10 Kasus Uji Validasi Mengubah Data Sektor

| Nomor Kasus Uji | VAL_04                                                                                |
|-----------------|---------------------------------------------------------------------------------------|
| Nama Kasus Uji  | Kasus Uji Validasi Mengubah Data Sektor                                               |
| Prosedur        | 1. Memilih menu Data Sektor                                                           |
|                 | <ol> <li>Menekan tombol "update" sesuai baris data<br/>yang diingin diubah</li> </ol> |

|                       | <ol> <li>Mengisi atau mengubah kolom nama_sektor</li> <li>Menekan tombol "Submit"</li> </ol>                                                        |
|-----------------------|----------------------------------------------------------------------------------------------------|
| Hasil yang diharapkan | Sistem akan mengirimkan data nama_sektor yang<br>telah diubah ke dalam <i>database</i> dan kemudian<br>menampilkan daftar sektor dalam bentuk tabel |
| Hasil                 | Sistem mengirimkan data nama_sektor yang telah<br>diubah ke dalam <i>database</i> dan kemudian<br>menampilkan daftar sektor dalam bentuk tabel      |
| Status                | Valid                                                                                                    |

d. Kasus Uji Validasi Menghapus Data Sektor

| Nomor Kasus Uji       | VAL_05                                                                                                    |
|-----------------------|----------------------------------------------------------------------------------------------------|
| Nama Kasus Uji        | Kasus Uji Validasi Menghapus Data Sektor                                                                                                    |
| Prosedur              | <ol> <li>Memilih menu Data Sektor</li> <li>Menekan tombol "<i>delete</i>" sesuai baris data yang<br/>diingin diubah</li> </ol>                        |
| Hasil yang diharapkan | Sistem akan menghapus data sektor yang dipilih sesuai id baris data dari <i>database</i> dan kemudian menampilkan pesan "delete record success"       |
| Hasil                 | Sistem akan menghapus data sektor yang dipilih<br>sesuai id baris data dari <i>database</i> dan kemudian<br>menampilkan pesan "delete record success" |
| Status                | Valid                                                                                                    |

## Tabel 6.11 Kasus Uji Validasi Menghapus Data Sektor

## 6.2.3 Pengujian Validasi Mengelola Data Kriteria

a. Kasus Uji Validasi Menambah Data Kriteria

## Tabel 6.12 Kasus Uji Validasi Menambah Data Kriteria

| Nomor Kasus Uji | VAL_06                                                                           |
|-----------------|----------------------------------------------------------------------------------|
| Nama Kasus Uji  | Kasus uji validasi menambah data kriteria                                        |
| Prosedur        | 1. Memilih menu Kriteria                                                         |
|                 | 2. Menekan tombol "tambah data"                                                  |
|                 | <ol> <li>Mengisi form tambah data yang berisi kolom<br/>nama_kriteria</li> </ol> |

|                       | 4. Menekan tombol "Submit"                                                                                                    |  |
|-----------------------|----------------------------------------------------------------------------------------------------|--|
| Hasil yang diharapkan | Sistem akan mengirimkan data id_kriteria dan<br>nama_kriteria kedalam database dan kemudian<br>menampilkan daftar kriteria dalam bentuk tabel |  |
| Hasil                 | Sistem akan mengirimkan data id_kriteria dan<br>nama_kriteria kedalam database dan kemudian<br>menampilkan daftar kriteria dalam bentuk tabel |  |
| Status                | Valid                                                                                                    |  |

## b. Kasus Uji Validasi Menambah Data Nama\_Kriteria Dikosongkan

## Tabel 6.13 Kasus Uji Validasi Menambah Data Nama\_Kriteria Dikosongkan

| Nomor Kasus Uji       | VAL_07                                                                                                    |
|-----------------------|----------------------------------------------------------------------------------------------------|
| Nama Kasus Uji        | Kasus Uji Validasi Menambah Data Nama_Kriteria<br>Dikosongkan                                                   |
| Prosedur              | 1. Memilih menu Kriteria                                                                                        |
|                       | 2. Menekan tombol "tambah data"                                                                                 |
|                       | 3. Mengosongkan kolom nama_kriteria                                                                             |
|                       | 4. Menekan tombol <i>"Submit"</i>                                                                               |
| Hasil yang diharapkan | Sistem akan menampilkan pesan peringatan "nama<br>sektor is required" pada kolom nama_kriteria yang<br>kosong   |
| Hasil                 | Sistem akan menampilkan pesan peringatan "nama<br>kriteria is required" pada kolom nama_kriteria yang<br>kosong |
| Status                | Valid                                                                                                    |

## c. Kasus Uji Validasi Mengubah Data Kriteria

## Tabel 6.14 Kasus Uji Validasi Mengubah Data Kriteria

| Nomor Kasus Uji | VAL_08                                                                                |  |
|-----------------|---------------------------------------------------------------------------------------|--|
| Nama Kasus Uji  | Kasus Uji Validasi Mengubah Data Kriteria                                             |  |
| Prosedur        | 1. Memilih menu Data Kriteria                                                         |  |
|                 | <ol> <li>Menekan tombol "update" sesuai baris data<br/>yang diingin diubah</li> </ol> |  |
|                 | 3. Mengisi atau mengubah kolom nama_kriteria                                          |  |
|                 | 4. Menekan tombol "Submit"                                                            |  |

| Hasil yang diharapkan | Sistem akan mengirimkan data nama_kriteria yang<br>telah diubah ke dalam <i>database</i> dan kemudian<br>menampilkan daftar kriteria dalam bentuk tabel |
|-----------------------|----------------------------------------------------------------------------------------------------|
| Hasil                 | Sistem mengirimkan data nama_kriteria yang telah<br>diubah ke dalam <i>database</i> dan kemudian<br>menampilkan daftar kriteria dalam bentuk tabel      |
| Status                | Valid                                                                                                    |

# d. Kasus Uji Validasi Menghapus Data Kriteria

| Tabel 6.15 Kasus Uji Validas | i Menghapus Data Kriteria |
|------------------------------|---------------------------|
|------------------------------|---------------------------|

| Nomor Kasus Uji       | VAL_09                                                                                                    |
|-----------------------|----------------------------------------------------------------------------------------------------|
| Nama Kasus Uji        | Kasus Uji Validasi Menghapus Data Kriteria                                                                                                    |
| Prosedur              | 1. Memilih menu Data Kriteria                                                                                                    |
|                       | <ol> <li>Menekan tombol "delete" sesuai baris data yang<br/>diingin diubah</li> </ol>                                                                          |
| Hasil yang diharapkan | Sistem akan menghapus data kriteria yang dipilih<br>sesuai id baris data dari <i>database</i> dan kemudian<br>menampilkan pesan "delete record success"        |
| Hasil                 | Sistem akan menghapus data kriteria yang dipilih<br>sesuai id baris data dari <i>database</i> dan kemudian<br>menampilkan pesan <i>"delete record success"</i> |
| Status                | Valid                                                                                                    |

# 6.2.4 Pengujian Validasi Mengelola Data Alternatif

a. Kasus Uji Validasi Menambah Data Alternatif

# Tabel 6.16 Kasus Uji Validasi Menambah Data Alternatif

| Nomor Kasus Uji       | VAL_10                                                                                                    |
|-----------------------|----------------------------------------------------------------------------------------------------|
| Nama Kasus Uji        | Kasus uji validasi menambah data alternatif                                                                                                    |
| Prosedur              | 1. Memilih menu Data alternatif                                                                                                    |
|                       | 2. Menekan tombol "tambah data"                                                                                                    |
|                       | <ol> <li>Mengisi form tambah data yang berisi kolom<br/>nama_alternatif, kode_kecamatan</li> </ol>                                                  |
|                       | 4. Menekan tombol "Submit"                                                                                                    |
| Hasil yang diharapkan | Sistem akan mengirimkan data id_alternatif dan<br>nama_alternatif kedalam database dan kemudian<br>menampilkan daftar alternatif dalam bentuk tabel |

| Hasil  | Sistem mengirimkan data id_alternatif dan<br>nama_alternatif kedalam database dan kemudian<br>menampilkan daftar alternatif dalam bentuk tabel |
|--------|----------------------------------------------------------------------------------------------------|
| Status | Valid                                                                                                    |

b. Kasus Uji Validasi Menambah Data Nama\_Alternatif Dikosongkan

| Tabel 6.17 Kasus l | ji Validasi Menambah Data Nama_ | Alternatif Dikosongkan |
|--------------------|---------------------------------|------------------------|
|--------------------|---------------------------------|------------------------|

| Nomor Kasus Uji       | VAL_11                                                                                                    |
|-----------------------|----------------------------------------------------------------------------------------------------|
| Nama Kasus Uji        | Kasus Uji Validasi Menambah Data Nama_Alternatif<br>Dikosongkan                                               |
| Prosedur              | <ol> <li>Memilih menu alternatif</li> <li>Menekan tombol "tambah data"</li> </ol>                             |
|                       | <ol> <li>Mengosongkan kolom nama_alternatif</li> <li>Menekan tombol <i>"Submit"</i></li> </ol>                |
| Hasil yang diharapkan | Sistem akan menampilkan pesan peringatan "nama alternatif is required" pada kolom nama_alternatif yang kosong |
| Hasil                 | Sistem akan menampilkan pesan peringatan "nama alternatif is required" pada kolom nama_alternatif yang kosong |
| Status                | Valid                                                                                                    |

c. Kasus Uji Validasi Mengubah Data Alternatif

## Tabel 6.18 Kasus Uji Validasi Mengubah Data Alternatif

| Nomor Kasus Uji       | VAL_12                                                                                                    |
|-----------------------|----------------------------------------------------------------------------------------------------|
| Nama Kasus Uji        | Kasus Uji Validasi Mengubah Data Alternatif                                                                                                    |
| Prosedur              | <ol> <li>Memilih menu Data Alternatif</li> <li>Menekan tombol <i>"update"</i> sesuai baris data</li> </ol>                                                  |
|                       | <ul><li>yang dingin diubah</li><li>3. Mengisi atau mengubah kolom nama_alternatif</li><li>4. Menekan tombol <i>"Submit"</i></li></ul>                       |
| Hasil yang diharapkan | Sistem akan mengirimkan data nama_alternatif yang<br>telah diubah ke dalam <i>database</i> dan kemudian<br>menampilkan daftar alternatif dalam bentuk tabel |
| Hasil                 | Sistem mengirimkan data nama_alternatif yang telah                                                                                                    |

|        | diubah | ke     | dalam     | database      | dan    | kemudian |
|--------|--------|--------|-----------|---------------|--------|----------|
|        | menamp | oilkan | daftar al | ternatif dala | m bent | uk tabel |
| Status | Valid  |        |           |               |        |          |

## d. Kasus Uji Validasi Menghapus Data Alternatif

## Tabel 6.19 Kasus Uji Validasi Menghapus Data Alternatif

| Nomor Kasus Uji       | VAL_13                                                                                                    |
|-----------------------|----------------------------------------------------------------------------------------------------|
| Nama Kasus Uji        | Kasus Uji Validasi Menghapus Data Alternatif                                                                                                    |
| Prosedur              | 1. Memilih menu Alternatif                                                                                                    |
|                       | <ol> <li>Menekan tombol "delete" sesuai baris data yang<br/>diingin diubah</li> </ol>                                                                            |
| Hasil yang diharapkan | Sistem akan menghapus data alternatif yang dipilih<br>sesuai id baris data dari <i>database</i> dan kemudian<br>menampilkan pesan <i>"delete record success"</i> |
| Hasil                 | Sistem akan menghapus data alternatif yang dipilih<br>sesuai id baris data dari <i>database</i> dan kemudian<br>menampilkan pesan <i>"delete record success"</i> |
| Status                | Valid                                                                                                    |

# 6.2.5 Pengujian Validasi Mengelola Data Kecamatan

a. Kasus Uji Validasi Menambah Data Kecamatan

# Tabel 6.20 Kasus Uji Validasi Menambah Data Kecamatan

| Nomor Kasus Uji       | VAL_14                                                                                                    |  |  |
|-----------------------|----------------------------------------------------------------------------------------------------|--|--|
| Nama Kasus Uji        | Kasus uji validasi menambah data kecamatan                                                                                                    |  |  |
| Prosedur              | 1. Memilih menu Kecamatan                                                                                                    |  |  |
|                       | 2. Menekan tombol "tambah data"                                                                                                    |  |  |
|                       | <ol> <li>Mengisi form tambah data yang berisi kolom<br/>id_kecamatan, nama_kecamatan, luas_lahan<br/>dan jumlah_penduduk</li> <li>Menekan tombol Submit</li> </ol> |  |  |
|                       |                                                                                                    |  |  |
| Hasii yang dinarapkan | nama_kecamatan, luas_lahan dan jumlah_penduduk<br>kedalam database dan kemudian menampilkan<br>daftar kecamatan dalam bentuk tabel                                 |  |  |
| Hasil                 | Sistem mengirimkan data id_kecamatan,                                                                                                    |  |  |

|        | nama_kecamatan, luas_lahan dan jumlah_penduduk<br>kedalam database dan kemudian menampilkan<br>daftar kecamatan dalam bentuk tabel |
|--------|----------------------------------------------------------------------------------------------------|
| Status | Valid                                                                                                    |

b. Kasus Uji Validasi Menambah Data Nama\_Kecamatan Dikosongkan

| Tabel 6.21 Kasus Uji Validasi Menambah | Data Nama_Kecamatan Dikoson | gkan |
|----------------------------------------|-----------------------------|------|
|----------------------------------------|-----------------------------|------|

| Nomor Kasus Uji       | VAL_15                                      |      |
|-----------------------|---------------------------------------------|------|
| Nama Kasus Uji        | Kasus Uji Validasi Menambah                 | Data |
|                       | Nama_Kecamatan Dikosongkan                  |      |
| Prosedur              | 1. Memilih menu Kecamatan                   |      |
|                       | 2. Menekan tombol "tambah data"             |      |
|                       | 3. Mengosongkan kolom nama_kecamatan        |      |
|                       | 4. Menekan tombol "Submit"                  |      |
| Hasil yang diharapkan | Sistem akan menampilkan pesan peringatan "n | nama |
|                       | <i>kecamatan is required"</i> pada ko       | olom |
|                       | nama_kecamatan yang kosong                  |      |
| Hasil                 | Sistem akan menampilkan pesan peringatan "n | nama |
|                       | <i>kecamatan is required"</i> pada ko       | olom |
|                       | nama_kecamatan yang kosong                  |      |
| Status                | Valid                                       |      |

c. Kasus Uji Validasi Mengubah Data Kecamatan

# Tabel 6.22 Kasus Uji Validasi Mengubah Data Kecamatan

| Nomor Kasus Uji       | VAL_16                                                                                                    |
|-----------------------|----------------------------------------------------------------------------------------------------|
| Nama Kasus Uji        | Kasus Uji Validasi Mengubah Data Kecamatan                                                                           |
| Prosedur              | 1. Memilih menu Kecamatan                                                                                            |
|                       | <ol> <li>Menekan tombol "update" sesuai baris data<br/>yang diingin diubah</li> </ol>                                |
|                       | <ol> <li>Mengisi atau mengubah kolom id_kecamatan,<br/>nama_kecamatan, luas_lahan dan<br/>jumlah_penduduk</li> </ol> |
|                       | 4. Menekan tombol "Submit"                                                                                           |
| Hasil yang diharapkan | Sistem akan mengirimkan data id_kecamatan, nama_kecamatan, luas_lahan dan jumlah_penduduk                            |

|        | yang telah diubah ke dalam <i>database</i> dan kemudian menampilkan daftar kecamatan dalam bentuk tabel                                                                                                    |
|--------|----------------------------------------------------------------------------------------------------|
| Hasil  | Sistem akan mengirimkan data id_kecamatan,<br>nama_kecamatan, luas_lahan dan jumlah_penduduk<br>yang telah diubah ke dalam <i>database</i> dan kemudian<br>menampilkan daftar kecamatan dalam bentuk tabel |
| Status | Valid                                                                                                    |

d. Kasus Uji Validasi Menghapus Data Kecamatan

| Tabel 6.23 Kasus Uji Valid | asi Menghapus Data Kecamatan |
|----------------------------|------------------------------|
|----------------------------|------------------------------|

| Nomor Kasus Uji       | VAL_17                                                                                                    |
|-----------------------|----------------------------------------------------------------------------------------------------|
| Nama Kasus Uji        | Kasus Uji Validasi Menghapus Data Kecamatan                                                                                                    |
| Prosedur              | 1. Memilih menu Kecamatan                                                                                                    |
|                       | <ol> <li>Menekan tombol "delete" sesuai baris data yang<br/>diingin diubah</li> </ol>                                                                           |
| Hasil yang diharapkan | Sistem akan menghapus data kecamatan yang dipilih<br>sesuai id baris data dari <i>database</i> dan kemudian<br>menampilkan pesan <i>"delete record success"</i> |
| Hasil                 | Sistem akan menghapus data kecamatan yang dipilih<br>sesuai id baris data dari <i>database</i> dan kemudian<br>menampilkan pesan <i>"delete record success"</i> |
| Status                | Valid                                                                                                    |

# 6.2.6 Pengujian Validasi Memilih Sektor

a. Kasus Uji Validasi Memilih Sektor

# Tabel 6.24 Kasus Uji Validasi Memilih Sektor

| Nomor Kasus Uji       | VAL_18                                                   |
|-----------------------|----------------------------------------------------------|
| Nama Kasus Uji        | Kasus uji validasi memilih sektor                        |
| Prosedur              | 1. Memilih menu Analisis Kriteria                        |
|                       | 2. Memilih option select list sektor                     |
|                       | 3. Menekan tombol Submit                                 |
| Hasil yang diharapkan | Sistem akan mengirimkan data id_sektor ke dalam database |
| Hasil                 | Sistem akan mengirimkan data id_sektor ke dalam database |

| Status | Valid |
|--------|-------|
|        |       |

## 6.2.7 Pengujian Validasi Memilih Kriteria

a. Kasus Uji Validasi Memilih Kriteria

## Tabel 6.25 Kasus Uji Validasi Memilih Kriteria

| Nomor Kasus Uji       | VAL_19                                                                                                    |
|-----------------------|----------------------------------------------------------------------------------------------------|
| Nama Kasus Uji        | Kasus uji validasi memilih kriteria                                                                                                    |
| Prosedur              | <ol> <li>Memilih menu Analisis Alternatif</li> <li>Memilih <i>option select</i> list kriteria</li> <li>Menekan tombol "Submit"</li> </ol> |
|                       |                                                                                                    |
| Hasil yang diharapkan | Sistem akan mengirimkan data id_sektor ke dalam database                                                                                  |
| Hasil                 | Sistem menyimpan data id_sektor yang dipilih ke dalam database                                                                            |
| Status                | Valid                                                                                                    |

## 6.2.8 Pengujian Validasi Menganalisis Kriteria

a. Kasus Uji Validasi Melakukan Proses Analisis Kriteria

# Tabel 6.26 Kasus Uji Validasi Melakukan Proses Analisis Kriteria

| Nomor Kasus Uji       | VAL_20                                                                                                    |
|-----------------------|----------------------------------------------------------------------------------------------------|
| Nama Kasus Uji        | Kasus uji validasi melakukan proses Analisis kriteria                                                                 |
| Prosedur              | 1. Memilih menu Proses Analisis Kriteria                                                                              |
|                       | 2. Memilih sektor                                                                                                    |
|                       | <ol> <li>Mengisi Nilai Preferensi untuk perbandingan<br/>berpasangan antar kriteria</li> </ol>                        |
|                       | 4. Menekan tombol Submit                                                                                              |
| Hasil yang diharapkan | Sistem akan mengirimkan nilai preferensi antar<br>kriteria kedalam database dan kemudian<br>menampilkan tabel matriks |
| Hasil                 | Sistem menyimpan nilai preferensi antar kriteria kedalam database dan menampilkan tabel matriks.                      |
| Status                | Valid                                                                                                    |

# 6.2.9 Pengujian Validasi Melihat Hasil Analisis Kriteria

a. Kasus Uji Validasi Melihat Hasil Analisis Kriteria

## Tabel 6.27 Kasus Uji Validasi Melihat Hasil Analisis Kriteria

| Nomor Kasus Uji       | VAL_21                                                                                                    |
|-----------------------|----------------------------------------------------------------------------------------------------|
| Nama Kasus Uji        | Kasus uji validasi Melihat Hasil Analisis Kriteria                                                                                                    |
| Prosedur              | 1. Memilih menu Hasil Analisis Kriteria                                                                                                    |
|                       | 2. Memilih sektor                                                                                                    |
|                       | 3. Menekan tombol Submit                                                                                                    |
| Hasil yang diharapkan | Sistem akan mengirimkan id_sektor ke dalam<br>database dan kemudian menampilkan hasil Analisis<br>kriteria berdasarkan sektor yang dipilih dalam<br>bentuk tabel matriks |
| Hasil                 | Sistem menyimpan id_sektor ke dalam database dan<br>kemudian menampilkan hasil Analisis kriteria<br>berdasarkan sektor yang dipilih dalam bentuk tabel<br>matriks        |
| Status                | Valid                                                                                                    |

# 6.2.10 Pengujian Validasi Menganalisis Alternatif

a. Kasus Uji Validasi Melakukan Proses Analisis Alternatif

# Tabel 6.28 Kasus Uji Validasi Melakukan Proses Analisis Alternatif

| Nomor Kasus Uji       | VAL_22                                                                                                    |
|-----------------------|----------------------------------------------------------------------------------------------------|
| Nama Kasus Uji        | Kasus uji validasi melakukan proses Analisis<br>alternatif                                                              |
| Prosedur              | 1. Memilih menu Proses Analisis Alternatif                                                                              |
|                       | 2. Memilih sektor                                                                                                    |
|                       | 3. Memilih kriteria                                                                                                    |
|                       | <ol> <li>Mengisi Nilai Preferensi untuk perbandingan<br/>berpasangan antar alternatif berdasarkan kriteria</li> </ol>   |
|                       | 5. Menekan tombol Submit                                                                                                |
| Hasil yang diharapkan | Sistem akan mengirimkan nilai preferensi antar<br>alternatif kedalam database dan kemudian<br>menampilkan tabel matriks |
| Hasil                 | Sistem menyimpan nilai preferensi antar kriteria kedalam database dan menampilkan tabel matriks.                        |

| Status | Valid |
|--------|-------|
|        |       |

## 6.2.11 Pengujian Validasi Melihat Hasil Analisis Alternatif

a. Kasus Uji Validasi Melihat Hasil Analisis Alternatif

## Tabel 6.29 Kasus Uji Validasi Melihat Hasil Analisis Alternatif

| Nomor Kasus Uji       | VAL_23                                                                                                    |
|-----------------------|----------------------------------------------------------------------------------------------------|
| Nama Kasus Uji        | Kasus uji validasi Melihat Hasil Analisis Alternatif                                                                                                    |
| Prosedur              | 1. Memilih menu Hasil Analisis Alternatif                                                                                                    |
|                       | 2. Memilih sektor                                                                                                    |
|                       | 3. Memilih kriteria                                                                                                    |
|                       | 4. Menekan tombol Submit                                                                                                    |
| Hasil yang diharapkan | Sistem akan mengirimkan nilai id_sektor dan<br>id_kriteria yang dipilih kedalam database dan<br>kemudian menampilkan hasil Analisis alternatif<br>berdasarkan kriteria yang telah dipilih dalam bentuk<br>tabel matriks |
| Hasil                 | Sistem menyimpan nilai id_sektor dan id_kriteria<br>yang dipilih kedalam database dan kemudian<br>menampilkan hasil Analisis alternatif berdasarkan<br>kriteria yang telah dipilih dalam bentuk tabel matriks           |
| Status                | Valid                                                                                                    |

# 6.2.12 Pengujian Validasi Melihat Hasil Analisis (Ranking)

a. Kasus Uji Berhasil Melihat Hasil Analisis (Ranking)

## Tabel 6.30 Kasus Uji Berhasil Melihat Hasil Analisis (Ranking)

| Nomor Kasus Uji       | VAL_24                                                                                |
|-----------------------|---------------------------------------------------------------------------------------|
| Nama Kasus Uji        | Kasus uji berhasil melihat hasil Analisis (rangking)                                  |
| Prosedur              | <ol> <li>Memilih menu hasil ranking</li> <li>Memilih sektor</li> </ol>                |
| Hasil yang diharapkan | Sistem akan menampilkan hasil proses Analisis potensi dalam bentuk tabel perangkingan |
| Hasil                 | Sistem menampilkan hasil proses Analisis potensi dalam bentuk tabel perangkingan.     |
| Status                | Valid                                                                                 |

## 6.2.13 Pengujian Compatibility

Pengujian parameter *compatibility* dilakukan untuk menguji kebutuhan nonfungsional sistem. Berikut ini adalah proses kasus uji yang dilakukan.

| Tabel 6.31 Kasus Uji Menjalankan Fungsionalitas Sistem Pada Browser yang |
|--------------------------------------------------------------------------|
| Berbeda                                                                  |

| Nomor Kasus Uji       | VAL_25                                                                                                    |  |  |  |  |
|-----------------------|----------------------------------------------------------------------------------------------------|--|--|--|--|
| Nama Kasus Uji        | Kasus uji menjalankan fungsionalitas sistem pada<br>Browser yang berbeda                                                             |  |  |  |  |
| Prosedur              | Menjalankan semua kasus uji validasi fungsionalitas<br>sistem pada browser Mozilla Firefox, Google Chrome,<br>dan Internet Explorer. |  |  |  |  |
| Hasil yang diharapkan | Semua kasus uji validasi fungsionalitas sistem akan<br>dapat berjalan pada beberapa <i>browser</i> yang berbeda<br>secara optimal    |  |  |  |  |

Sedangkan hasil dari pengujian parameter *compatibility* dapat dilihat pada Tabel 6.32

| Nomor                 | Hasil Pengujian |               |                   |  |  |
|-----------------------|-----------------|---------------|-------------------|--|--|
| Kasus Uji<br>Validasi | Mozilla Firefox | Google Chrome | Internet Explorer |  |  |
| VAL_01                | Valid           | Valid         | Valid             |  |  |
| VAL_02                | Valid           | Valid         | Valid             |  |  |
| VAL_03                | Valid           | Valid         | Valid             |  |  |
| VAL_04                | Valid           | Valid         | Valid             |  |  |
| VAL_05                | Valid           | Valid         | Valid             |  |  |
| VAL_06                | Valid           | Valid         | Valid             |  |  |
| VAL_07                | Valid           | Valid         | Valid             |  |  |
| VAL_08                | Valid           | Valid         | Valid             |  |  |
| VAL_09                | Valid           | Valid         | Valid             |  |  |
| VAL_10                | Valid           | Valid         | Valid             |  |  |
| VAL_11                | Valid           | Valid         | Valid             |  |  |
| VAL_12                | Valid           | Valid         | Valid             |  |  |
| VAL_13                | Valid           | Valid         | Valid             |  |  |
| VAL_14                | Valid           | Valid         | Valid             |  |  |

 Tabel 6.32 Hasil Pengujian Parameter Compatibility

| VAL_15 | Valid | Valid | Valid |
|--------|-------|-------|-------|
| VAL_16 | Valid | Valid | Valid |
| VAL_17 | Valid | Valid | Valid |
| VAL_18 | Valid | Valid | Valid |
| VAL_19 | Valid | Valid | Valid |
| VAL_20 | Valid | Valid | Valid |
| VAL_21 | Valid | Valid | Valid |
| VAL_22 | Valid | Valid | Valid |
| VAL_23 | Valid | Valid | Valid |
| VAL_24 | Valid | Valid | Valid |

## 6.3 Pengujian Kebutuhan

Pengujian kebutuhan melibatkan pembuatan kasus uji untuk setiap spesifikasi kebutuhan yang terkait dengan program. Untuk memfasilitasinya setiap spesifikasi kebutuhan bisa ditelusuri dengan kasus uji menggunakan traceability matrix.

## 6.3.1 Traceability Matrix

*Traceability Matrix* (juga dikenal sebagai *Requirement Traceability Matrix* - RTM) adalah tabel yang berisi daftar requirements, atribut yang bervariasi untuk setiap requirement, dan status dari requirement digunakan untuk melacak dan memastikan semua spesifikasi kebutuhan telah terpenuhi.

| No  | Test<br>Case ID | Use Case<br>Scenario<br>Code | Functional<br>Requirement<br>ID | Functional Requirement Name      | Validasi<br>Test ID | Result Test |
|-----|-----------------|------------------------------|---------------------------------|----------------------------------|---------------------|-------------|
| 1   | TC_01           | UCS_01                       | APU_1_01                        | Melihat Peta Potensi             | VAL_01              | Valid       |
|     | TC_02 UCS_02    |                              | Mengelola data sektor           | VAL_02                           |                     |             |
| 2 Т |                 | UCS_02 APU_1_02              |                                 | VAL_03                           | Valid               |             |
|     |                 |                              |                                 |                                  | VAL_04              |             |
|     |                 |                              |                                 |                                  | VAL_05              |             |
|     |                 |                              |                                 |                                  | VAL_06              |             |
| 3   | TC_03 U         | TC_03 UCS_03 APU_1_03        | ΔΡΙΙ 1 Ο3                       | APU_1_03 Mengelola data kriteria | VAL_07              | Valid       |
|     |                 |                              |                                 |                                  | VAL_08              |             |
|     |                 |                              |                                 |                                  | VAL_09              |             |

Tabel 6.33 Traceability Matrix

| 4 TC_04 |       |           |          | VAL_10                            |        |         |
|---------|-------|-----------|----------|-----------------------------------|--------|---------|
|         | TC_04 | UCS_04    | APU_1_04 | Mengelola data alternatif         | VAL_11 | Valid   |
|         |       |           |          |                                   | VAL_12 |         |
|         |       |           |          |                                   | VAL_13 |         |
| 5 TC_0  |       | 05 UCS_05 | APU_1_05 | Mengelola data kecamatan          | VAL_14 | . Valid |
|         | TC_05 |           |          |                                   | VAL_15 |         |
|         |       |           |          |                                   | VAL_16 |         |
|         |       |           |          |                                   | VAL_17 |         |
| 6       | TC_06 | UCS_06    | APU_1_06 | Memilih sektor                    | VAL_18 | Valid   |
| 7       | TC_07 | UCS_07    | APU_1_07 | Memilih kriteria                  | VAL_19 | Valid   |
| 8       | TC_08 | UCS_08    | APU_1_08 | Menganalisis Kriteria             | VAL_20 | Valid   |
| 9       | TC_09 | UCS_09    | APU_1_09 | Melihat hasil Analisis kriteria   | VAL_21 | Valid   |
| 10      | TC_10 | UCS_10    | APU_1_10 | Menganalisis alternatif           | VAL_22 | Valid   |
| 11      | TC_11 | UCS_11    | APU_1_11 | Melihat hasil Analisis alternatif | VAL_23 | Valid   |
| 12      | TC_12 | UCS_12    | APU_1_12 | Melihat ranking                   | VAL_24 | Valid   |

# 6.4 Analisis Pengujian

Proses analisis bertujuan untuk mendapatkan kesimpulan dari hasil pengujian sistem informasi pemetaan berbasis *WEB-GIS* untuk penentuan wilayah potensi usaha di Kabupaten Malang yang sudah dilakukan sebelumnya. Proses analisis yang dilakukan meliputi pengujian validasi dan pengujian unit. Validasi dilakukan dengan memantau antara kinerja sistem dengan daftar kebutuhan baik kebutuhan fungsional maupun non fungsional.

Adapun untuk hasil pengujian algoritme kode program dilakukan dengan menggunakan teknik *white-box* dengan jenis pengujian *basis-path* telah diimplementasikan sesuai dengan yang diharapkan dan hasilnya adalah terdapat 6 jalur dari Pengujian Unit Klas Analisis Kriteria Operasi create\_matriks(), 6 jalur dari Pengujian Unit Klas Analisis Alternatif Operasi create\_matriks(), dan 14 jalur dari Pengujian Unit Klas Ranking Operasi show\_rank().

Sedangkan hasil pengujian fungsionalitas sistem terlihat pada kasus uji dengan nomor kasus uji mulai VAL\_01 sampai VAL\_24 dengan metode *Black-Box-Testing* secara keseluruhan hasilnya adalah sangat baik 100% (valid). Hasil pengujian dapat dilihat pada Tabel 6.33 *Traceability Matrix* 

Dapat disimpulkan bahwa implementasi dan fungsionalitas sistem ini dapat berjalan sesuai dengan spesifikasi kebutuhan yang telah dijabarkan pada proses analisis kebutuhan.